|                            | GUIA RAPIDA CAMBIO DE CONTRASEÑA DE<br>APLICACIONES WEB |                                                 | Código<br>5501-051-2015 |  |
|----------------------------|---------------------------------------------------------|-------------------------------------------------|-------------------------|--|
| ice                        |                                                         |                                                 | Versión<br>01           |  |
|                            |                                                         |                                                 | Página<br>1/19          |  |
| Solicitud de<br>Cambio No: | Elaborado por:<br>Infraestructura de Servicios-TIC      | <b>Aprobado por:</b><br>Ana Leonor Molina Rojas | Rige a partir de:       |  |

# TABLA DE CONTENIDO

| 1. | PROPOSITO                                     | 2 |
|----|-----------------------------------------------|---|
| 2. | ALCANCE                                       | 2 |
| 3. | RESPONSABILIDADES                             | 2 |
| 4. | TÉRMINOS, SÍMBOLOS Y ABREVIATURAS             | 2 |
| 5. | DOCUMENTOS APLICABLES Y/O ANEXOS              |   |
| 6. | CONTENIDO DE LA GUÍA                          |   |
| 7. | CONTROL DE REGISTROS                          |   |
| 8. | CONTROL DE CAMBIOS                            |   |
| 9. | CONTROL DE ELABORACIÓN, REVISIÓN Y APROBACIÓN |   |

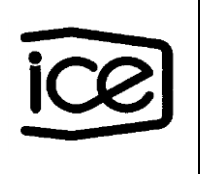

#### 1. PROPOSITO

Mejorar la seguridad de los sistemas Web que dan soluciones a las distintas necesidades de los negocios, e implementar cambios a la forma en que se establecen y administran las contraseñas, con el objetivo de proteger la imagen de nuestros productos e información procesada así como la seguridad de los negocios.

#### 2. ALCANCE

La siguiente guía es aplicable para los dueños de las aplicaciones y usuarios finales de las mismas en lo que corresponde a los cambios en las contraseñas de aplicaciones Web.

#### 3. RESPONSABILIDADES

3.1 Los dueños de las aplicaciones deberán:

Evacuar las consultas pertinentes y resolver o canalizar los problemas reportados según se requiera.

3.2Los usuarios finales deberán:

Utilizar los medios proporcionados y documentados en esta guía para autogestionarse la resolución de los problemas de acceso a los sistemas o en su defecto, reportar el problema por el medio establecido.

3.3El Centro Atención de Llamadas / Centro de Servicios deberán: Evacuar las consultas pertinentes y resolver o canalizar los problemas reportados según se requiera.

# 4. TÉRMINOS, SÍMBOLOS Y ABREVIATURAS

# Aplicaciones Web:

Contraseña: DCTI: División Corporativa de Tecnologías de Información.

Dueños de las aplicaciones:

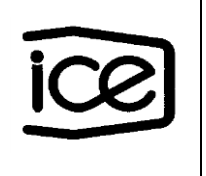

# Usuarios finales:

# 5. DOCUMENTOS APLICABLES Y/O ANEXOS

| Código | Documento |
|--------|-----------|
|        |           |
|        |           |

# 6. CONTENIDO DE LA GUÍA

A continuación de describe la forma en que se definen y administran las contraseñas:

# • Complejidad y formato de contraseña.

- El tamaño mínimo tiene que ser seis caracteres.
- Debe incluir al menos una letra (mayúscula o minúscula), y un carácter numérico o especial.
- Se permite hasta un máximo de dos caracteres repetidos.
  - Ejemplo contraseña no valida: 12345
  - Ejemplo contraseña valida: Julio\_01
  - Ejemplo contraseña valida: rojo65
- No se puede emplear la última contraseña utilizada.
- Expiración de contraseña.
  - Su contraseña expirará después de 30 días.
- Intentos Fallidos.
  - Su cuenta se bloqueará a los tres intento fallidos de ingreso (contraseña incorrecta)

El siguiente esquema permite contar con una contraseña ICE que nos protegerá a todos con la capacidad de:

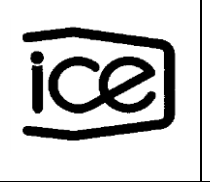

Invalidarse por intentos fallidos Compleja de Adivinar Expirar

> Al cambiar la forma en la cual se definen y administran las contraseñas, se pueden dar diferentes circunstancias que le impidan ingresar a los sistemas web, los escenarios más comunes y sus respuestas son los siguientes:

## 6.1 Olvido de contraseña

1. Ingrese a <u>https://appcenter.grupoice.com/recupera</u>

| ice |                                                                      |
|-----|----------------------------------------------------------------------|
|     |                                                                      |
|     | Ingrese su número de cádula:                                         |
|     | En formato de nueve dígitos (con ceros) Ingrese el siguiente código: |
|     | e7nwc                                                                |
|     |                                                                      |
|     | Sistema de Recuperación de Contraseña de Aplicaciones Web            |

2. Proporcione su cédula (formato nueve dígitos con ceros), digite el código que aparece en la imagen y presione el botón que dice Buscar mi cuenta.

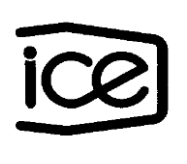

# GUIA RAPIDA CAMBIO DE CONTRASEÑA<br/>DE APLICACIONES WEBVersión:<br/>01CÓDIGO<br/>5501-051-2015Página<br/>5 / 19Rige a partir de:<br/>5 / 19

| ice                                                                                                    |  |
|----------------------------------------------------------------------------------------------------|--|
|                                                                                                    |  |
|                                                                                                    |  |
|                                                                                                    |  |
|                                                                                                    |  |
|                                                                                                    |  |
|                                                                                                    |  |
|                                                                                                    |  |
|                                                                                                    |  |
|                                                                                                    |  |
| Ingrese su numero de cedula:                                                                                                    |  |
| 101110123                                                                                                    |  |
| En formato de nueve dígitos (con ceros)                                                                                                    |  |
| Ingrese el siguiente código:                                                                                                    |  |
| e7nwc                                                                                                    |  |
| e7nwc                                                                                                    |  |
| BUSCAR MUCHENTA                                                                                                    |  |
|                                                                                                    |  |
|                                                                                                    |  |
|                                                                                                    |  |
|                                                                                                    |  |
|                                                                                                    |  |
|                                                                                                    |  |
|                                                                                                    |  |
| Sistema de Recuperación de Contraseña de Aplicaciones Web                                                                                                    |  |
| Unitative de la filo de la contractiona de la contractiona de la contr |  |

**3.** Confirme el envío del correo electrónico para el restablecimiento de su contraseña, presionando el botón que dice Enviar.

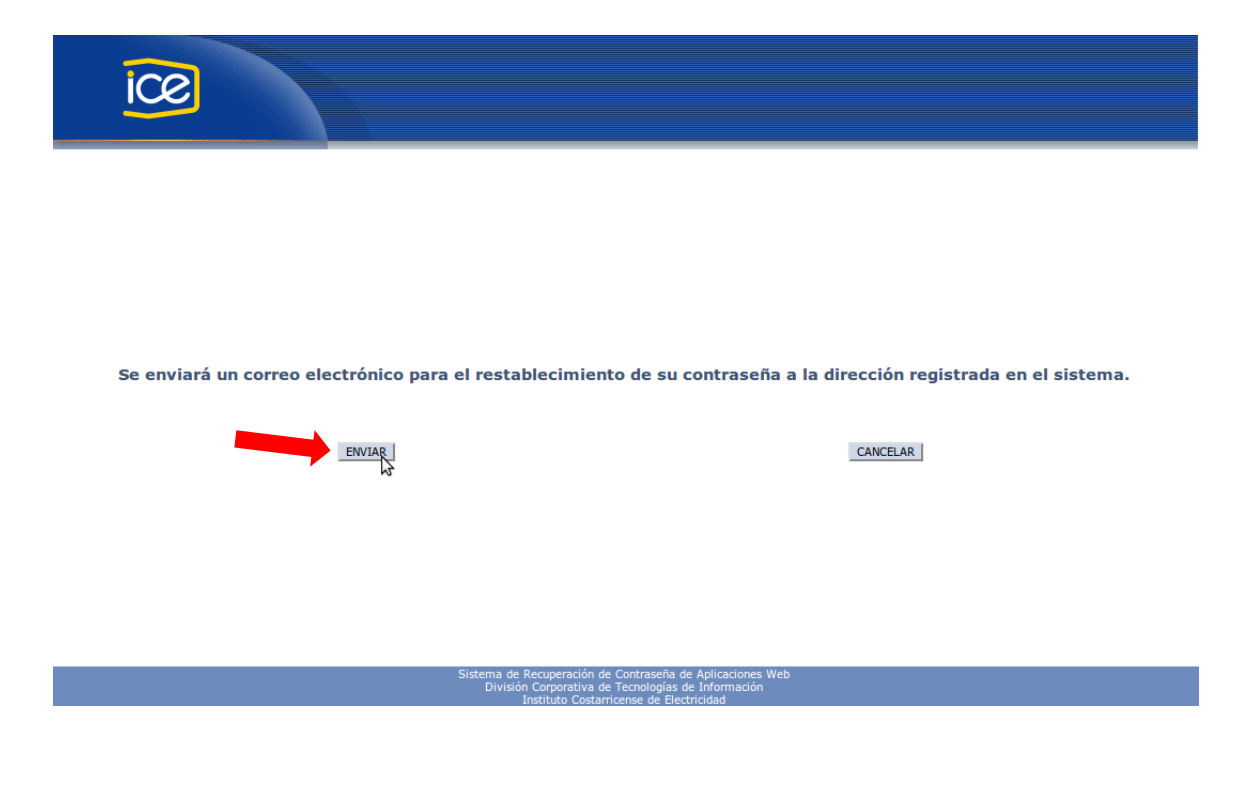

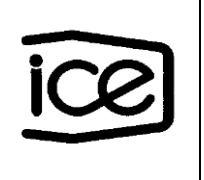

**4.** El sistema le confirmara mediante un mensaje por pantalla el envío de un correo electrónico con un vínculo para el restablecimiento de su contraseña.

| ice                                                                                                    |
|----------------------------------------------------------------------------------------------------|
|                                                                                                    |
| Se ha enviado un correo electrónico con un vínculo para el restablecimiento de su contraseña. Debe                                                                                                 |
| utilizar el vínculo en los próximos 60 minutos. Si no recibe el correo en los próximos 10 minutos,<br>contacte al Centro de Atención de Llamadas mediante el correo electrónico calldcti@ice.go.cr |
|                                                                                                    |
| Sistema de Recuperación de Contraseña de Aplicaciones Web<br>División Corporativa de Escatologías de Información                                                                                   |

**5.** Recibirá un correo electrónico con un vínculo para el restablecimiento de su contraseña, debe dar clic en el mismo.

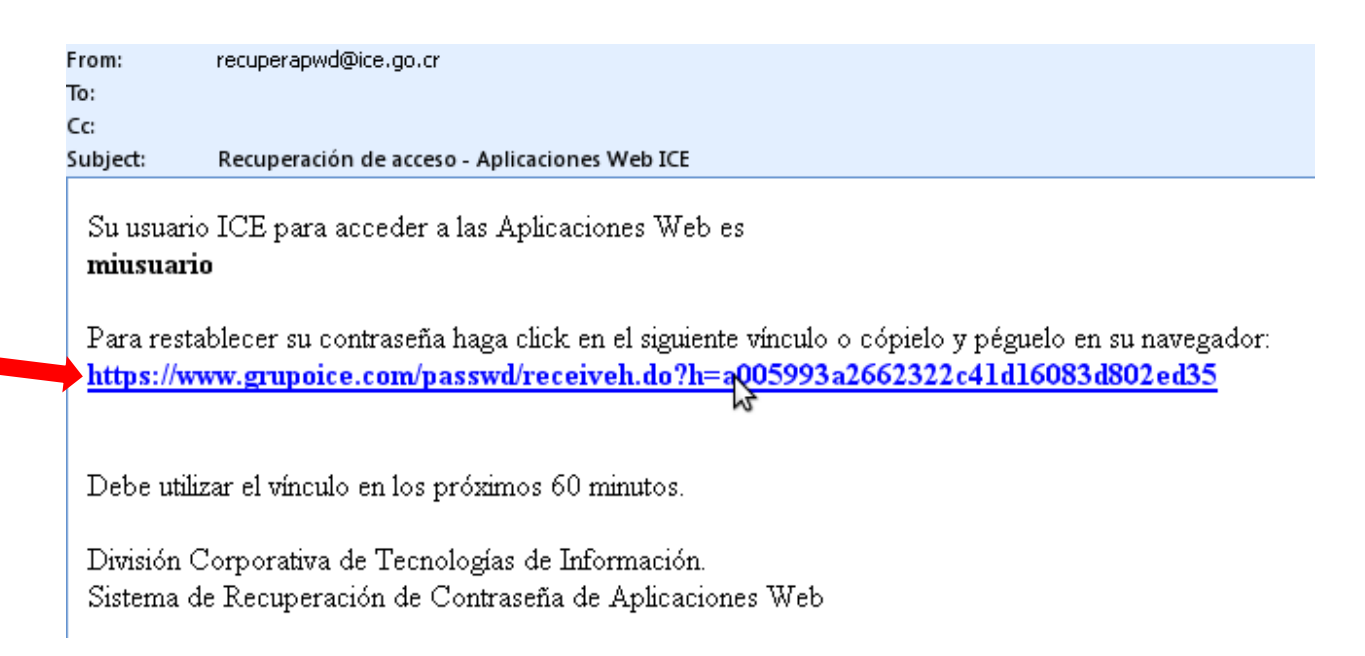

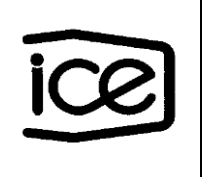

**Nota importante:** Una vez recibido el correo dispone de 60 minutos para utilizar el vínculo, después de ese tiempo, ya no servirá, y será necesario iniciar el procedimiento desde el paso 1.

6. Una vez que se le ha dado clic al vínculo recibido en el correo, el sistema le solicitara que vuelva a proporcionar su cédula (formato nueve dígitos con ceros), digite una nueva contraseña y la confirme.

| Ingrese los siguientes datos       misuario         Cédula:       101110123         Nueva Contrascha:       Confirmación:         Confirmación:       Limpiar | Jueves, Abril 16, 2015 |                                                    |                                                                                      | Adm                                  | Servicio Directorio<br>ainistración de contraseñas |
|----------------------------------------------------------------------------------------------------|------------------------|----------------------------------------------------|--------------------------------------------------------------------------------------|--------------------------------------|----------------------------------------------------|
|                                                                                                    |                        | Restablecimiento d<br>Ingrese los siguientes datos | Le contraseña<br>Usuario:<br>Cédula:<br>Nueva Contraseña:<br>Confirmación:<br>Acepor | miusuario<br>10111023<br><br>Limpiar | Satt                                               |

7. Después de digitar su cédula (formato nueve dígitos con ceros), contraseña y la confirmación de la misma, proceda a presionar el botón que dice Aceptar.

| Jueves, Abril 16, 2015 |                                                  |                                                                                      | Admin                                 | Servicio Directorio<br>histración de contreseñas |
|------------------------|--------------------------------------------------|--------------------------------------------------------------------------------------|---------------------------------------|--------------------------------------------------|
|                        | Restablecimiento<br>Ingrese los siguientes datos | de contraseña<br>Usuario:<br>Cédula:<br>Nueva Contraseña:<br>Confirmacián:<br>Acepor | miusuario<br>101110123<br><br>Limpiar | Salir                                            |
|                        |                                                  | Instituto Costarricense de Electricidad<br>División de Información Corporativa       |                                       |                                                  |

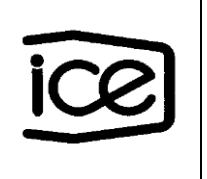

8. Si el proceso se efectuó de manera correcta, recibirá por pantalla un mensaje de confirmación, indicando que la contraseña fue cambiada de forma exitosa.

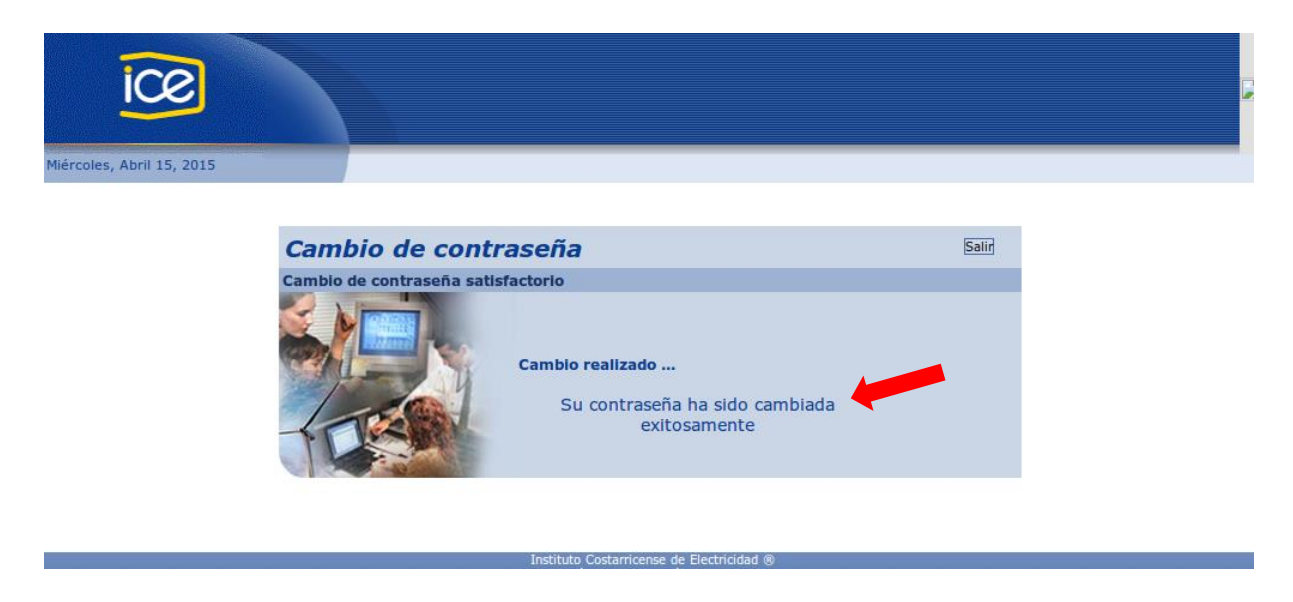

**Nota importante:** Si no recibe su contraseña o se le despliega un mensaje indicando que se encontró un problema en el correo registrado para el usuario y es usted comercializador, recaudador o aliado de negocio externo, realice el reporte del caso mediante los canales oficiales establecidos. En caso contrario, comuníquese con el Centro de Atención de Llamadas mediante la dirección de correo electrónico calldcti@ice.go.cr o al teléfono 800-22553284 para que le registren su correo. Adjuntar el mensaje de error y una imagen de la pantalla de ser posible.

## 6.2Expiración de contraseña

Si el sistema web le despliega el siguiente mensaje de error "Error de autenticación, la contraseña ha expirado", su contraseña cumplió su periodo de vigencia, y debe ser renovada siguiendo los siguientes pasos:

1. Ingrese a <u>https://www.grupoice.com/passwd</u>

| GUIA RAPIDA CAMBIO DE CONTRASEÑA | Versión:<br>01   | CÓDIGO<br>5501-051-2015 |
|----------------------------------|------------------|-------------------------|
| DE AFLICACIONES WEB              | Página<br>9 / 19 | Rige a partir de:       |

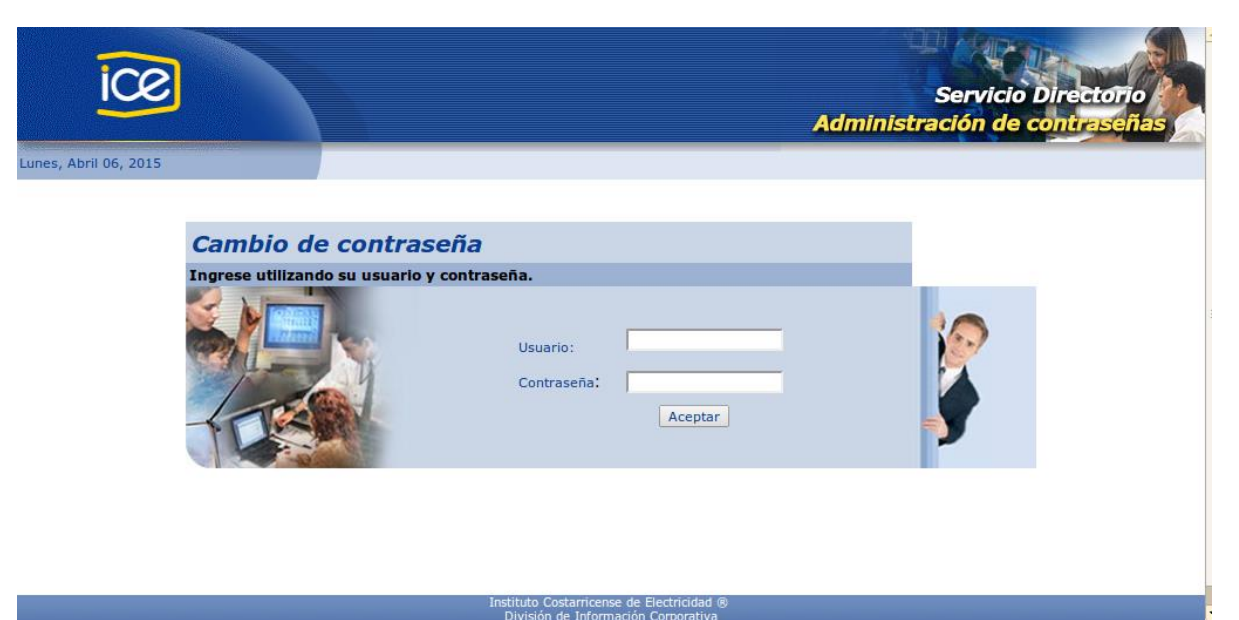

2. Proporcione su usuario y contraseña expirada. Una vez digitado lo que se le solicita presione el botón que dice Aceptar.

| ice                          | A                                                         | Servicio Directorio<br>dministración de contraseñas |
|------------------------------|-----------------------------------------------------------|-----------------------------------------------------|
| ircoles, Abril 15, 2015      |                                                           |                                                     |
| Cambio de contra             | iseña                                                     |                                                     |
| Ingrese utilizando su usuark | y contraseña.<br>Usuario: miusuario<br>Contrase<br>ceptar |                                                     |
|                              |                                                           |                                                     |

**3.** El sistema le solicitara que proporcione su contraseña actual (la que esta vencida), digite una nueva contraseña y la confirme. Una vez digitado lo que se le solicita presione el botón que dice Aceptar

| icol | GUIA RAPIDA CAMBIO DE CONTRASEÑA | Versión:<br>01    | CÓDIGO<br>5501-051-2015 |
|------|----------------------------------|-------------------|-------------------------|
|      | DE AFLICACIONES WEB              | Página<br>10 / 19 | Rige a partir de:       |

| ice                       |                              |                                                                                 | Administra                                 | Servicio Direct<br>ación de contra | iorio<br>señas |
|---------------------------|------------------------------|---------------------------------------------------------------------------------|--------------------------------------------|------------------------------------|----------------|
| Miércoles, Abril 15, 2015 | Cambio de contrase           | eña                                                                             |                                            | Salir                              |                |
|                           | Ingrese los siguientes datos | Usuario:<br>Contraseña Actual:<br>Nueva Contraseña:<br>Confirmación:<br>Aceptar | miusuario<br>•••••••<br>•••••••<br>Limpiar |                                    |                |

**4.** Si la nueva contraseña proporcionada incumple alguna de las políticas, el sistema se lo indicará mediante un mensaje por pantalla, recordando cuales deben ser las características de la misma.

| ice                       |                              |                                                           | Administ                                                                    | Servicio Direct<br>ración de contra | orio<br>señas |
|---------------------------|------------------------------|-----------------------------------------------------------|-----------------------------------------------------------------------------|-------------------------------------|---------------|
| Miércoles, Abril 15, 2015 |                              |                                                           |                                                                             |                                     |               |
|                           | Cambio de contrasei          | ña                                                        |                                                                             | Salir                               |               |
|                           | Ingrese los siguientes datos | La nueva contraseña debe<br>letras y al menos<br>Usuario: | tener como mínimo 6 caractere<br>un número o caracter especial<br>miusuario | s e incluir                         |               |
|                           |                              | Contraseña Actual:<br>Nueva Contraseña:                   | ••••••                                                                      |                                     |               |
|                           |                              | Aceptar                                                   | Limpiar                                                                     |                                     |               |
|                           |                              | Instituto Costarricense de Electricida                    | d @                                                                         |                                     |               |

5. Si el proceso se realizó de forma satisfactoria el sistema se lo indicará mediante un mensaje por pantalla

| DE API ICACIONES WER | version:<br>01    | 5501-051-2015     |
|----------------------|-------------------|-------------------|
| DE AFEICACIONES WEB  | Página<br>11 / 19 | Rige a partir de: |

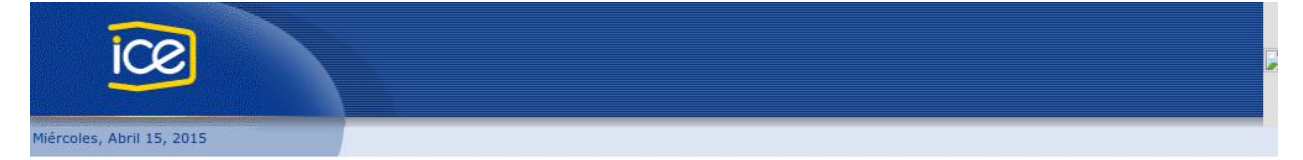

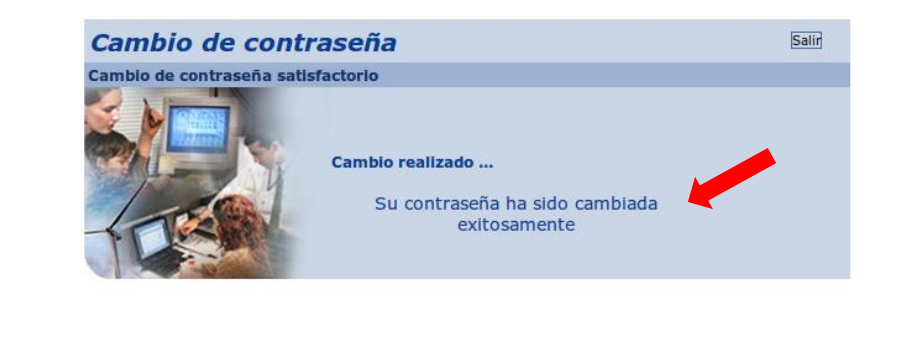

**Nota importante:** Si no recuerda o tiene algún problema con su contraseña expirada, repita los pasos del apartado de Olvido de contraseña

## 6.3Bloqueo de cuenta por intentos fallidos

Si el sistema web le despliega el siguiente mensaje de error "La cuenta ha sido bloqueada por intentos", se debe a que se intentó ingresar con una contraseña incorrecta en tres ocasiones, y debe ser renovada siguiendo los siguientes pasos:

1. Ingrese a <u>https://appcenter.grupoice.com/recupera</u>

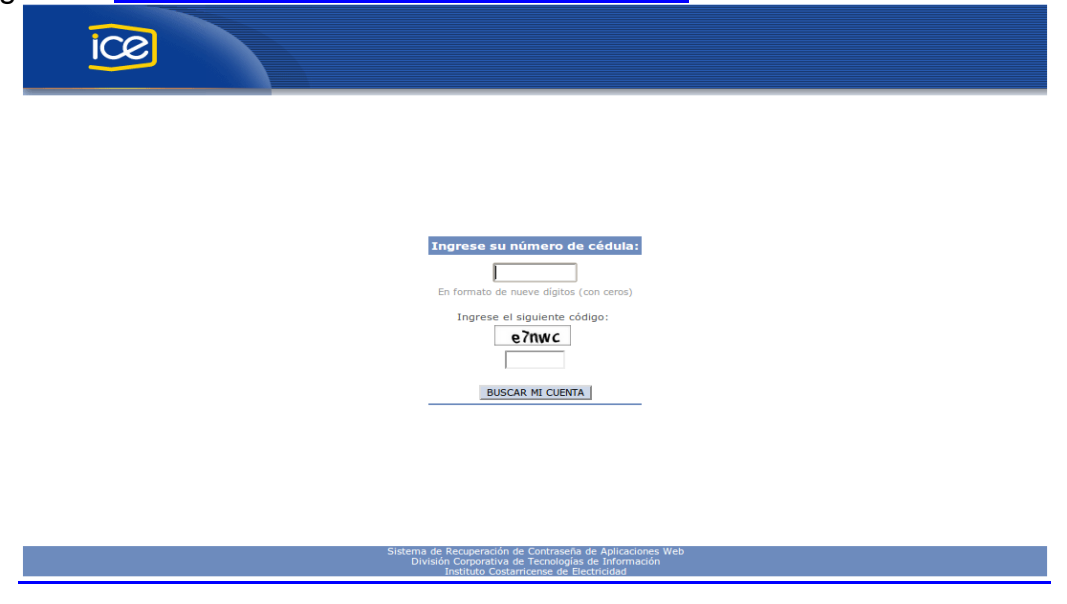

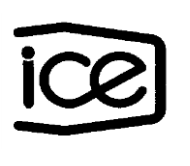

2. Proporcione su cédula (formato nueve dígitos con ceros), digite el código que aparece en la imagen y presione el botón que dice Buscar mi cuenta

| ice |                                                                                                    |
|-----|----------------------------------------------------------------------------------------------------|
|     |                                                                                                    |
|     | Ingrese su número de cédula:<br>101110123<br>En formato de nueve dígitos (con ceros)                                                                |
|     | e et siguiente código:<br>e Triwc<br>e7riwc<br>e7riwd<br>BUSCAR MI QUENTA                                                                           |
|     |                                                                                                    |
|     | Sistema de Recuperación de Contravela de Aplicaciones Web<br>División compontos de Tecnologías de Información<br>Jacitide Centreman de Fectorocidad |

**3.** Confirme el envío del correo electrónico para el restablecimiento de su contraseña. Presionando el botón que dice Enviar.

| ice                                                                |                                                                                                |
|--------------------------------------------------------------------|------------------------------------------------------------------------------------------------|
|                                                                    |                                                                                                |
|                                                                    |                                                                                                |
| Se enviara un correo electrónico para el restablecimien            | to de su contraseña a la direccion registrada en el sistema.                                   |
|                                                                    |                                                                                                |
| Sistema de Recuperación<br>División Corporativa<br>Instituto Costa | le Contraseña de Aplicaciones Web<br>Le Ternologias de Información<br>rricense de Electricidad |

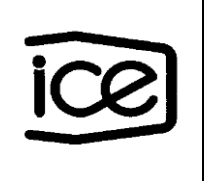

4. El sistema le confirmara mediante un mensaje por pantalla el envío de un correo electrónico con un vínculo para el restablecimiento de su contraseña.

| ice                                                                                                    |
|----------------------------------------------------------------------------------------------------|
|                                                                                                    |
| Se ha enviado un correo electrónico con un vínculo para el restablecimiento de su contraseña. Debe<br>utilizar el vínculo en los próximos 60 minutos. Si no recibe el correo en los próximos 10 minutos, |
| contacte al Centro de Atención de Llamadas mediante el correo electrónico calldcti@ice.go.cr                                                                                                    |
|                                                                                                    |
| Sistema de Recuperación de Contraseña de Aplicaciones Web<br>División Corporativa de Tecnologías de Información<br>Instituto Costarricense de Electricidad                                               |

**5.** Recibirá un correo electrónico con un vínculo para el restablecimiento de su contraseña, debe dar clic en el mismo.

| From:                   | recuperapwd@ice.go.cr                                                                                                    |
|-------------------------|----------------------------------------------------------------------------------------------------|
| To:<br>Cc:              |                                                                                                    |
| cc.<br>Subject:         | Recuperación de acceso - Aplicaciones Web ICE                                                                                                    |
| Su usuari<br>miusuari   | o ICE para acceder a las Aplicaciones Web es<br>i <b>o</b>                                                                                                    |
| Para rest<br>           | ablecer su contraseña haga click en el siguiente vínculo o cópielo y péguelo en su navegador:<br>ww.grupoice.com/passwd/receiveh.do?h=a005993a2662322c41d16083d802ed35 |
| Debe utili              | izar el vínculo en los próximos 60 minutos.                                                                                                    |
| División (<br>Sistema d | Corporativa de Tecnologías de Información.<br>le Recuperación de Contraseña de Aplicaciones Web                                                                        |

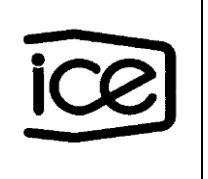

**Nota importante:**Una vez recibido el correo dispone de 60 minutos para utilizar el vínculo, después de ese tiempo, ya no servirá, y será necesario iniciar el procedimiento desde el paso 1.

6. Una vez que se le ha dado clic al vínculo recibido en el correo, el sistema le solicitará que vuelva a proporcionar su cédula (formato nueve dígitos con ceros), digite una nueva contraseña y la confirme.

| Ingrese los siguientes datos         Visuario:         Cédula:         Nueva Contraseño:         Confirmación:         Laceport | Jueves, Abril 16, 2015 |                                                    |                                                                           | Adminis | Servicio Directorio<br>tración de contraseñas |
|----------------------------------------------------------------------------------------------------|------------------------|----------------------------------------------------|---------------------------------------------------------------------------|---------|-----------------------------------------------|
|                                                                                                    |                        | Restablecimiento d<br>Ingrese los siguientes datos | le contraseña<br>Usuario:<br>Cédula:<br>Nueva Contrasen:<br>Confirmación: | Sail    |                                               |

**7.** Después de digitar su cédula (formato nueve dígitos con ceros), contraseña y la confirmación de la misma, proceda a presionar el botón que dice Aceptar.

| Jueves, Abril 16, 2015 |                                                  |                                                                                | Adm                                          | Servicio Directorio<br>inistración de contraseñas |
|------------------------|--------------------------------------------------|--------------------------------------------------------------------------------|----------------------------------------------|---------------------------------------------------|
|                        | Restablecimiento<br>Ingrese los siguientes datos | Usuario:<br>Cédula:<br>Nueva Contraseña:<br>Confirmación:                      | miusuario<br>101110123<br>•••••••<br>Limpiar | Salir                                             |
|                        |                                                  | Instituto Costarricense de Electricidad<br>División de Información Corporativa | ®                                            |                                                   |

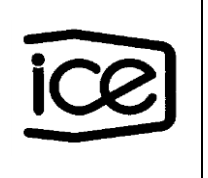

8. Si el proceso se efectuó de manera correcta, recibirá por pantalla un mensaje de confirmación, indicando que la contraseña fue cambiada de forma exitosa.

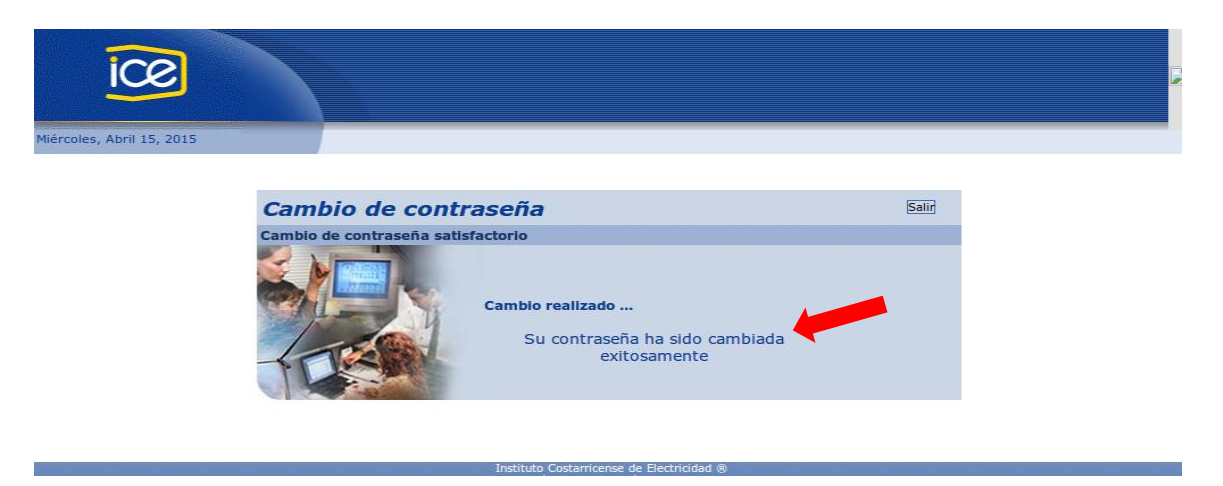

**Nota importante:** Si no recibe su contraseña o se le despliega un mensaje indicando que se encontró un problema en el correo registrado para el usuario y es usted comercializador, recaudador o aliado de negocio externo, realice el reporte del caso mediante los canales oficiales establecidos. En caso contrario, comuníquese con el Centro de Atención de Llamadas mediante la dirección de correo electrónico calldcti@ice.go.cr o al teléfono 800-22553284 para que le registren su correo. Adjuntar el mensaje de error y una imagen de la pantalla de ser posible.

## 6.4 Primer ingreso, o contraseña reiniciada

Si el sistema web le despliega el siguiente mensaje de error "Su contraseña ha sido reiniciada o es su primer ingreso, debe modificarla", se debe a que se es la primera vez que ingresa o su contraseña fue reiniciada. Por lo tanto debe cambiar su contraseña de la siguiente forma:

1. Ingrese a https://www.grupoice.com/passwd

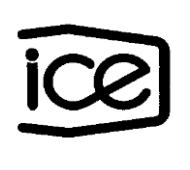

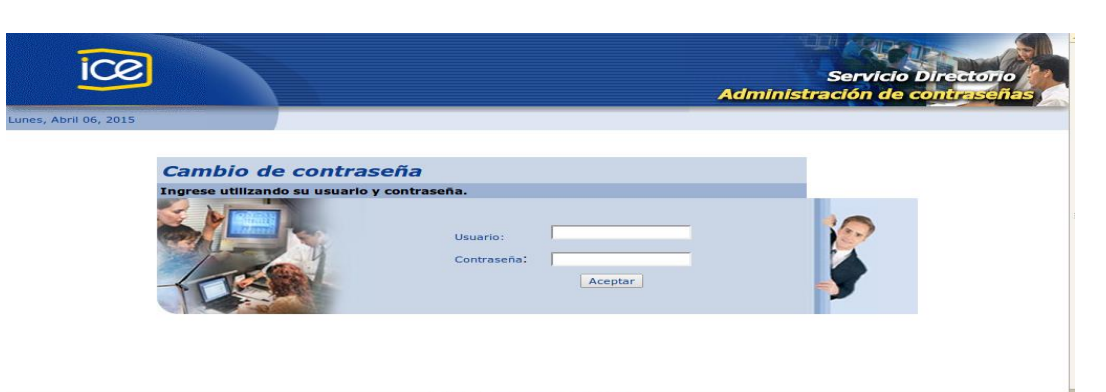

2. Proporcione su usuario y contraseña. Una vez digitado lo que se le solicita presione el botón que dice Aceptar.

| ice                                                               | Adı                                                       | Servicio Directorio<br>ministración de contraseñas |
|-------------------------------------------------------------------|-----------------------------------------------------------|----------------------------------------------------|
| coles, Abril 15, 2015<br>Cambio de col<br>Ingrese utilizando su u | uarlo y contraseña.<br>Usuario:<br>Contraseña:<br>Aceptar |                                                    |
|                                                                   | Instituto Costarricense de Electricidad ®                 |                                                    |

**3.** El sistema le solicitara que proporcione su contraseña actual, que digite una nueva contraseña y la confirme. Una vez digitado lo que se le solicita presione el botón que dice Aceptar

| icol | GUIA RAPIDA CAMBIO DE CONTRASEÑA | Versión:<br>01    | CÓDIGO<br>5501-051-2015 |
|------|----------------------------------|-------------------|-------------------------|
|      | DE AFLICACIONES WEB              | Página<br>17 / 19 | Rige a partir de:       |

| ice                       |                              |                                                                                 | Administr                                  | Servicio Direct<br>ación de contra | torio<br>señas |
|---------------------------|------------------------------|---------------------------------------------------------------------------------|--------------------------------------------|------------------------------------|----------------|
| Miércoles, Abril 15, 2015 | Cambio de contrase           | eña                                                                             |                                            | Salir                              |                |
|                           | Ingrese los siguientes datos | Usuario:<br>Contraseña Actual:<br>Nueva Contraseña:<br>Confirmación:<br>Aceptar | miusuario<br>•••••••<br>•••••••<br>Limpiar |                                    |                |

**4.** Si la nueva contraseña proporcionada incumple alguna de las políticas, el sistema se lo indicara mediante un mensaje por pantalla, recordando cuales deben ser las características de la misma.

| ice                       |                                                     |                                                                                                    | Servici<br>Administración de                                                                         | o Directorio<br>e contraseñas |
|---------------------------|-----------------------------------------------------|----------------------------------------------------------------------------------------------------|----------------------------------------------------------------------------------------------------|-------------------------------|
| Miércoles, Abril 15, 2015 |                                                     |                                                                                                    |                                                                                                    |                               |
|                           | Cambio de contraseñ<br>Ingrese los siguientes datos | La nueva contraseña debe<br>letras y al menos<br>Usuario:<br>Contraseña Actual:<br>Nueva Contraseña:<br>Confirmación:<br>Aceptar | Salir<br>tener como mínimo 6 caracteres e incluir<br>un número o caracter especial<br>iniusuario<br> |                               |

5. Si el proceso se realizó de forma satisfactoria el sistema se lo indicara mediante un mensaje por pantalla

| ice | GUIA RAPIDA CAMBIO DE CONTRASEÑA<br>DE APLICACIONES WEB | Versión:<br>01<br>Página | CÓDIGO<br>5501-051-2015<br>Rige a partir de: |
|-----|---------------------------------------------------------|--------------------------|----------------------------------------------|
|     |                                                         | 18 / 19                  |                                              |

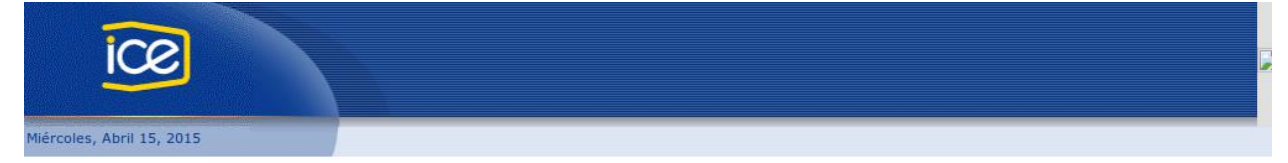

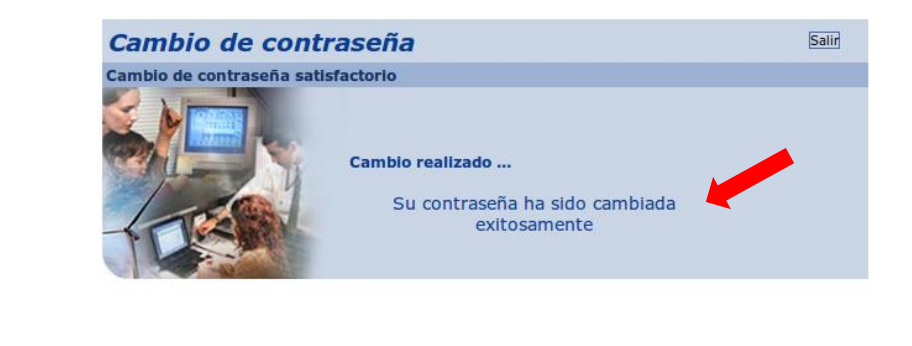

**Nota importante:**Si no recuerda o tiene algún problema con su contraseña expirada, repita los pasos del apartado de Olvido de contraseña

#### 6.5 Problemas con el usuario o contraseña

Si a pesar de haber efectuado los pasos de Olvido de contraseña (sección 6.1) el sistema web le despliega el siguiente mensaje de error *"Usuario / contraseña inválido"* o se le presenta algún otro problema al ingresar, comuníquese con el encargado del sistema web por medio de los canales establecidos.

## 7. CONTROL DE REGISTROS

Todos los registros producto de la aplicación de esta guía deben ser controlados electrónica o físicamente de manera que permita la trazabilidad de los documentos.

| CÓDIGO Y   | RESPONSAB | MODO DE        | ACCESO     | TIEMPO   |
|------------|-----------|----------------|------------|----------|
| NOMBRE DEL | LE DE SU  | ALMACENAMIENTO | AUTORIZADO | CONSERVA |
| REGISTRO   | ARCHIVO   | Y RECUPERACION |            | CIÓN     |
|            |           |                |            |          |
|            |           |                |            |          |
|            |           |                |            |          |

## 8. CONTROL DE CAMBIOS

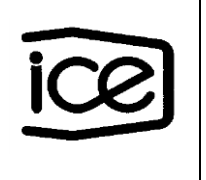

| Versión | Modificación                                                               | Modificó               |
|---------|----------------------------------------------------------------------------|------------------------|
| 1.1     | Pantallas nuevo captcha y mecanismo de canalización para aliados externos. | Luis Andrés Vásquez B. |
|         |                                                                            |                        |

# 9. CONTROL DE ELABORACIÓN, REVISIÓN Y APROBACIÓN

| ELABORÓ | DEPENDENCIA | FECHA |
|---------|-------------|-------|
|         |             |       |
|         |             |       |
|         |             |       |
| REVISÓ  | DEPENDENCIA | FECHA |
|         |             |       |
|         |             |       |
| APROBÓ  | FIRMA       | FECHA |
|         |             |       |
|         |             |       |
|         |             |       |